# **USER MANUAL**

## **MOCK DRILL** (Public User)

Submitted to

**Department of Factories & Boilers** Government of Kerala

Submitted by

#### **KIRAN** Consulting

TC-31/153(2), Peroorkada P O Trivandrum-695005, Kerala, INDIA Tel: 0471 243 1126/36/46 Email: info@kran.co.in

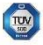

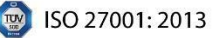

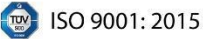

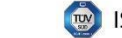

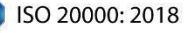

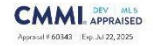

## **Table of Contents**

| 1 VERSIO  | IN HISTORY                                   | 4  |
|-----------|----------------------------------------------|----|
| 2 INTRO   | DUCTION                                      | 5  |
| 2.1       | PRODUCT FUNCTION                             | 5  |
| 3 PRIVILE | GED USER (PUBLIC USER)                       | 6  |
| 3.1       | LOGIN                                        | 6  |
| 3.2       | INITIATE NEW MOCK DRILL                      | 8  |
| 3.3       | HISTORY TAB                                  | 10 |
| 3.4       | BACK TO APPLICATION TAB                      | 10 |
| 3.5       | FACTORY SIDE USER- DATE CHANGED DETAILS      | 11 |
| 3.6       | FACTORY SIDE USER – SENT BACK                | 13 |
| 3.7       | FACTORY SIDE USER – APPLICATION CLOSE STATUS | 15 |

### **Table of Figures**

| Figure 1 – Login Page                                                                                                    |
|----------------------------------------------------------------------------------------------------|
| Figure 2 – Login Credentials                                                                                                    |
| Figure 3 – Select Factory                                                                                                    |
| Figure 4 – Select Factory Name7                                                                                                    |
| Figure 5 – List of Services                                                                                                    |
| Figure 6 – Apply Mock Drill8                                                                                                    |
| Figure 7 – Application to Mock Drill9                                                                                                    |
| Figure 8 – Upload Documents9                                                                                                    |
| Figure 9 – Submit Mock Drill Application10                                                                                                    |
| Figure 10 – History Tab                                                                                                    |
| Figure 11 – Back to Application Tab11                                                                                                    |
|                                                                                                    |
| Figure 12 – Notifications Page                                                                                                    |
| Figure 12 – Notifications Page11Figure 13 – Notifications Page12                                                                                                    |
| Figure 12 – Notifications Page11Figure 13 – Notifications Page12Figure 14 – Mock Drill Date Changed12                                                                                                    |
| Figure 12 – Notifications Page11Figure 13 – Notifications Page12Figure 14 – Mock Drill Date Changed12Figure 15 – Change Proposed Date13                                                                                                    |
| Figure 12 – Notifications Page11Figure 13 – Notifications Page12Figure 14 – Mock Drill Date Changed12Figure 15 – Change Proposed Date13Figure 16 – Query Returned Details (1)13                                                                                                    |
| Figure 12 – Notifications Page11Figure 13 – Notifications Page12Figure 14 – Mock Drill Date Changed12Figure 15 – Change Proposed Date13Figure 16 – Query Returned Details (1)13Figure 17 – Query Returned Details (2)14                                                                                                    |
| Figure 12 – Notifications Page11Figure 13 – Notifications Page12Figure 14 – Mock Drill Date Changed12Figure 15 – Change Proposed Date13Figure 16 – Query Returned Details (1)13Figure 17 – Query Returned Details (2)14Figure 18 – Uploaded PDF & Image Attachments14                                                                                                    |
| Figure 12 – Notifications Page11Figure 13 – Notifications Page12Figure 14 – Mock Drill Date Changed12Figure 15 – Change Proposed Date13Figure 16 – Query Returned Details (1)13Figure 17 – Query Returned Details (2)14Figure 18 – Uploaded PDF & Image Attachments14Figure 19 – Uploaded PDF & Image Attachments15                                                                                           |
| Figure 12 – Notifications Page11Figure 13 – Notifications Page12Figure 14 – Mock Drill Date Changed12Figure 15 – Change Proposed Date13Figure 16 – Query Returned Details (1)13Figure 17 – Query Returned Details (2)14Figure 18 – Uploaded PDF & Image Attachments14Figure 19 – Uploaded PDF & Image Attachments15Figure 20 – Application Re-Submitted15                                                     |
| Figure 12 – Notifications Page11Figure 13 – Notifications Page12Figure 14 – Mock Drill Date Changed12Figure 15 – Change Proposed Date13Figure 16 – Query Returned Details (1)13Figure 17 – Query Returned Details (2)14Figure 18 – Uploaded PDF & Image Attachments14Figure 19 – Uploaded PDF & Image Attachments15Figure 20 – Application Re-Submitted15Figure 21 – Notifications Page (Factory side User)16 |

#### **1 VERSION HISTORY**

| VER NO | CHANGE<br>SUMMARY | DATE           | PREPARED BY | REVIEWED BY  | APPROVED BY    |
|--------|-------------------|----------------|-------------|--------------|----------------|
| 1.0    | First Version     | 27 - 12 - 2024 | Nageswari G | Sanjay Sanil | Rejani Mol P R |
|        |                   |                |             |              |                |
|        |                   |                |             |              |                |

USER MANUAL – FABOS (MOCK DRILL)

#### **2 INTRODUCTION**

#### 2.1 PRODUCT FUNCTION

It is mandatory for the factory occupiers to conduct Mock drill in accordance with the approved OSEP twice in a year. This module helps factory occupiers to intimate the department officers in advance about their mock drills, department officers to participate in the drills and view the reports about the mock drills. USER MANUAL - FABOS (MOCK DRILL)

#### **3 PRIVILEGED USER (PUBLIC USER)**

#### 3.1 *LOGIN*

Login using your username and password.

| Appendix of the first set of the first set of the first s | Factories And Boilers Online System<br>Factors And Isleen Online System (FAGOS) is intereded Criteri<br>The interlinearies with an elicit in activation interpret<br>the interlinearies the activation interpret<br>prodes toality to the users for making payments through Frenk / Activate<br>by the users through the Friends / Activate<br>sources. | holds for the Factory owners and to holdsea where and later processing of the requests received,<br>encoded to the second second second second second second second second second second second second second second<br>counters. Other possibility is to publish the relevant information like status of various requests made |
|----------------------------------------------------------------------------------------------------|----------------------------------------------------------------------------------------------------|----------------------------------------------------------------------------------------------------|
|                                                                                                    | Notifications                                                                                                    | Login<br>* existence<br>Passed<br>for family<br>for family<br>Login<br>Login<br>Login                                                                                                    |
|                                                                                                    | Figure 1 – Logi                                                                                                    | in Page                                                                                                    |
|                                                                                                    |                                                                                                    |                                                                                                    |

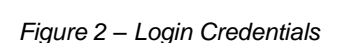

813 Captcha

Login [New Registration] Enter Captcha

Click the **[New Registration]** to create a new account.

Upon login, the factory user enters My Desktop page.

Page 6 of 17

Click on [Login]

button to login.

| USER MANUAL – FABOS (MOCK DRILL)                                                                                                    |       |
|----------------------------------------------------------------------------------------------------|-------|
| To THE RESIDENCE OF THE RESIDENCE OF THE |       |
| Click the <b>[Factory]</b> icon to enter the <i>Work Space</i> tab.                                                                                                    |       |
| Figure 3 – Select Factory                                                                                                    |       |
| Now click on Factory Name from <i>Work Space</i> tab.                                                                                                    | g Cut |
| Figure 4 – Select Factory Name                                                                                                    |       |
| Upon clicking on Factory Name, the page will move on to the page listing services.                                                                                                    | the   |

| USER MANUAL – FAB | OS (MOCK DRILL)                                             |        |
|-------------------|-------------------------------------------------------------|--------|
|                   |                                                             | La tra |
|                   | Click the Mock Drill module.<br>Figure 5 – List of Services |        |

#### 3.2 INITIATE NEW MOCK DRILL

Upon clicking the Mock Drill module, the Applicant enters the Mock Drill Home page.

|                                                                                                    | Thug                                                                                                    | ational Kealth Wasangement<br>Harin   Luga |
|----------------------------------------------------------------------------------------------------|----------------------------------------------------------------------------------------------------|--------------------------------------------|
| Reported Hoory                                                                                                    | Notifications                                                                                                    | 0                                          |
| Answig Kara<br>Marka Marka<br>Marka Marka Marka Marka Marka<br>Marka Marka Marka Marka Marka<br>Marka Marka Marka Marka Marka<br>Marka Marka Marka Marka Marka<br>Marka Marka Marka Marka Marka Marka<br>Marka Marka Mar<br>Marka Marka Mar<br>Marka Marka Marka Marka Marka Marka Marka Marka Marka Marka Marka Marka Marka Marka Marka Marka Marka Marka Marka Marka Mar | The application has been submitted to be Hannes & Bohns Chencist on 16 all 2012 22 46 Chenck beings and he translamp | *                                          |
| Click the <b>[Appl</b><br>initiate new mod                                                                                                    | <b>by Mock Drill]</b> button to ck drill Application.                                                                |                                            |
| F                                                                                                    | -<br>Figure 6 – Apply Mock Drill                                                                                     |                                            |
|                                                                                                    |                                                                                                    |                                            |
|                                                                                                    |                                                                                                    |                                            |
|                                                                                                    |                                                                                                    |                                            |
|                                                                                                    |                                                                                                    |                                            |

| JABOS            | Chrogenborned (Fieldsh Wienergenera<br>1999)                                                                                                    |
|------------------|----------------------------------------------------------------------------------------------------|
| My Duality Makey | APPLICATION TO MOCK DRILL                                                                                                    |
| dd/mm/yyyy       |                                                                                                    |
|                  | Select the proposed date for conducting<br>the Mock Drill and enter the scenario<br>details. Click the <b>[Save]</b> button to save the<br>Mock Drill application |

|                                                | dRealth Management<br>180700   Lagor |
|------------------------------------------------|--------------------------------------|
|                                                |                                      |
| APPLICATION TO MOCK DRILL                      |                                      |
| Mock DrH Scenario*                             |                                      |
| iest 🖸                                         |                                      |
|                                                |                                      |
| Upload Documents (Optional)                    |                                      |
| No get of our case to 100 feet classes         |                                      |
| Click the <b>[Upload]</b> button to documents. | o upload                             |
|                                                |                                      |
| Unload Documento                               |                                      |

The Applicant can upload documents by clicking on **[Upload]** button. Users can upload documents with a maximum size of 5 MB.

| SER MA                   | NUAL – FABOS (MOC                                               | CK DRILL)             |                                        |
|--------------------------|-----------------------------------------------------------------|-----------------------|----------------------------------------|
|                          |                                                                 |                       |                                        |
|                          |                                                                 |                       |                                        |
|                          | # Attachment                                                    | Attached On           | Attachment Name Action                 |
|                          | 2 Mock Drill                                                    | 10-12-7024 02-47 PM   | 2024-12-30 surray_and is part          |
|                          |                                                                 | Uxdate Submt          |                                        |
| Click                    | the <b>[Update]</b> buttor                                      | to modify the         | Click here to view the uploaded files. |
| addeo<br>[Subr<br>Applic | d Mock Drill details,<br><b>nit]</b> button to submi<br>cation. | then click the        |                                        |
|                          | Figure                                                          | 9 – Submit Mock Drill | Application                            |

The uploaded documents will appear in the below table.

#### 3.3 HISTORY TAB

The submitted Mock Drill Application status will appear in the History tab.

| JABOS                          |                        |                     | Θια       | pational Kealth Management |
|--------------------------------|------------------------|---------------------|-----------|----------------------------|
|                                |                        |                     |           | Home   Logo                |
| My Desktop, History Back to Ap | pplication             |                     |           |                            |
| 2                              | Tracking No.           | Submitted On        | Status    |                            |
| 1                              | F&B/mockdrill/2024/003 | 06-07-2024 12:38 PM | SUBMITTED |                            |
|                                |                        |                     |           |                            |
|                                |                        |                     |           |                            |

#### 3.4 BACK TO APPLICATION TAB

Upon clicking on *Back to Application* tab, the factory user will be directed to view the Mock Drill Home page.

| FA-305                              |                                     |                                        | 0         |              |
|-------------------------------------|-------------------------------------|----------------------------------------|-----------|--------------|
| Ny Desidon, History Back to Applica |                                     |                                        |           | Home   Logou |
|                                     | Tracking No.                        | Submitted On                           | Status    |              |
| 1                                   | F&B/mockdrill/2024/003              | 06-07-2024 12:38 PM                    | SUBMITTED |              |
|                                     | Click the Back to to view Notificat | o <i>Application</i> tab<br>ions page. |           |              |

| Factory Details                                                                                                    | Notifications                                                                                                    |  |
|----------------------------------------------------------------------------------------------------|----------------------------------------------------------------------------------------------------|--|
| Fatory Mann : ULEMEN MOOD ROUTINES   Main : Instein Main Mannamenter Maansaged of<br>En 47333   Concepter Name : LASHINE MOOD ROUTINES   Image: State State S | Ther application has been submitted in its Manuez X. 2 Jaint Directed on 16-67-2020 12-27-30. Check history tab for Stacking |  |

#### 3.5 FACTORY SIDE USER- DATE CHANGED DETAILS

If the department officer changes the proposed date, a notification will be sent to the factory user's login to select a convenient date.

| USER MANUAL – FABOS (MOCK                                                                                               | DRILL)                                                                                                    |
|----------------------------------------------------------------------------------------------------|----------------------------------------------------------------------------------------------------|
|                                                                                                    |                                                                                                    |
| FABOS<br>Pacana na falia Cina Syan                                                                                      | Chargestronal Preside Management<br>Here ( Logost                                                                                |
| My Devicep Hanny                                                                                                    |                                                                                                    |
| Factory Details                                                                                                    | Notifications                                                                                                    |
| Factory Name LAKSHM WOOD INDUSTINES<br>Factory Address                                                                  | Your HockDrill Application Propsed Date changed to 2024-07-26. Check history tab for details                                     |
| Market Road Nilwavaran-Dost Kananagod-Dt<br>Pin-673314<br>Occupier Name LAKSHMI WOOD RUUSTRIES                          | 🥁 Your application has been submitted to Mr Maneer/AU/Joint Directory on 06-07-2020 12:37:58. Check Holsony tab for tracking 🛛 🛪 |
|                                                                                                    |                                                                                                    |
|                                                                                                    |                                                                                                    |
| Apply Mock Drill                                                                                                    |                                                                                                    |
|                                                                                                    |                                                                                                    |
|                                                                                                    |                                                                                                    |
| Mock Drill Ch                                                                                                    | nanged Date                                                                                                    |
| uctans.                                                                                                    |                                                                                                    |
| Figu                                                                                                    | ire 13 – Notifications Page                                                                                                    |
|                                                                                                    |                                                                                                    |
| In History tab, click on <b>Date</b>                                                                                    | Changed to view the details                                                                                                    |
|                                                                                                    |                                                                                                    |
|                                                                                                    |                                                                                                    |
| TABOS                                                                                                    |                                                                                                    |
| Facilitati di Islandi Conse Annone<br>1<br>11 - Marco Dana Martinana, Banaria da Anno Anno Anno Anno Anno Anno Anno Ann | Okupalinal (Manapana)<br>Hane   Lapau                                                                                            |
| # Tracking No.                                                                                                    | Submitted On Status                                                                                                    |
| 1 F&B/mockdrill/2024/003                                                                                                | 06-07-2024 12:38 PM SUBMITTED Date Chapped                                                                                       |
| -                                                                                                    |                                                                                                    |
|                                                                                                    | Olicity the Deta Olicement is an installed the                                                                                   |
|                                                                                                    | convenient date to conduct Mock Drill.                                                                                           |
|                                                                                                    |                                                                                                    |
| Figure 14                                                                                                    | – Mock Drill Date Changed                                                                                                    |
| L                                                                                                    |                                                                                                    |
|                                                                                                    |                                                                                                    |
|                                                                                                    |                                                                                                    |
|                                                                                                    |                                                                                                    |
|                                                                                                    |                                                                                                    |
|                                                                                                    |                                                                                                    |
|                                                                                                    |                                                                                                    |
|                                                                                                    |                                                                                                    |
|                                                                                                    |                                                                                                    |
| Dega 12 of 17                                                                                                    |                                                                                                    |

| ISER MANUAL                             | - FABOS (          |                                      |                |               |                                |
|-----------------------------------------|--------------------|--------------------------------------|----------------|---------------|--------------------------------|
|                                         | _   Ab03 (         |                                      |                |               |                                |
|                                         |                    |                                      |                |               |                                |
|                                         |                    |                                      |                |               |                                |
| FABOS<br>Information Contracting System |                    | Change Proposed Date                 |                |               | Occupational Health Management |
| KUNHAMBU V V                            | - /                |                                      |                |               | Home ( Logout                  |
| My Desktop History Back to Applic       | ation              | Request Changed Date:                |                |               |                                |
|                                         | Teaching No.       | Select Convenient Date: dd/mm/vvvv m |                | Status        |                                |
| -                                       | E&D/mockde/8/202   |                                      |                | SUPWITTED     | Data Channel                   |
|                                         | Patoninocianinozoa | Save                                 |                | SUCHITED      | Gale Charges                   |
|                                         |                    |                                      | Close          |               |                                |
|                                         |                    |                                      |                |               |                                |
|                                         |                    |                                      |                |               |                                |
|                                         |                    |                                      |                |               |                                |
|                                         |                    |                                      |                |               |                                |
|                                         |                    |                                      |                |               |                                |
|                                         |                    |                                      |                |               |                                |
| Request Cha                             | anged Date         | from Department                      | Select the co  | onvenient dat | te and click                   |
| Sido                                    | inged Date         | Bopartinoni                          | on [Save] bu   | itton.        |                                |
| Side.                                   |                    |                                      |                |               |                                |
|                                         |                    |                                      |                |               |                                |
|                                         |                    | Eigure 15 - Change                   | Proposed Date  | ,<br>,        |                                |
|                                         |                    | i igure 15 – Charige                 | r ioposeu Dale | •             |                                |
|                                         |                    |                                      |                |               |                                |

The submitted date will be forwarded to the respective officer.

#### 3.6 FACTORY SIDE USER – SENT BACK

If any clarification is needed, the department officer will send the application back to the factory user.

In *History* tab, click on *Returned* icon to view the details.

| JABOS                           |                        |                       | Occupational Hos        | dK Management<br>Home   Logout |
|---------------------------------|------------------------|-----------------------|-------------------------|--------------------------------|
| My Desixtop History Back to App | Cation                 |                       |                         |                                |
| 4                               | Tracking No.           | Submitted On          | Status                  |                                |
| 1                               | F&Bimockdrill/2024/003 | 06 07-2024 12:38 PM   | Beturned                |                                |
|                                 |                        | Click the <b>IRet</b> | urned1 icon to view the |                                |
|                                 |                        | reason for ret        | urning the application. |                                |
|                                 | Figure 16 –            | Query Returned De     | tails (1)               |                                |
|                                 |                        |                       |                         |                                |
|                                 |                        |                       |                         |                                |
|                                 |                        |                       |                         |                                |
|                                 |                        |                       |                         |                                |
|                                 |                        |                       |                         |                                |

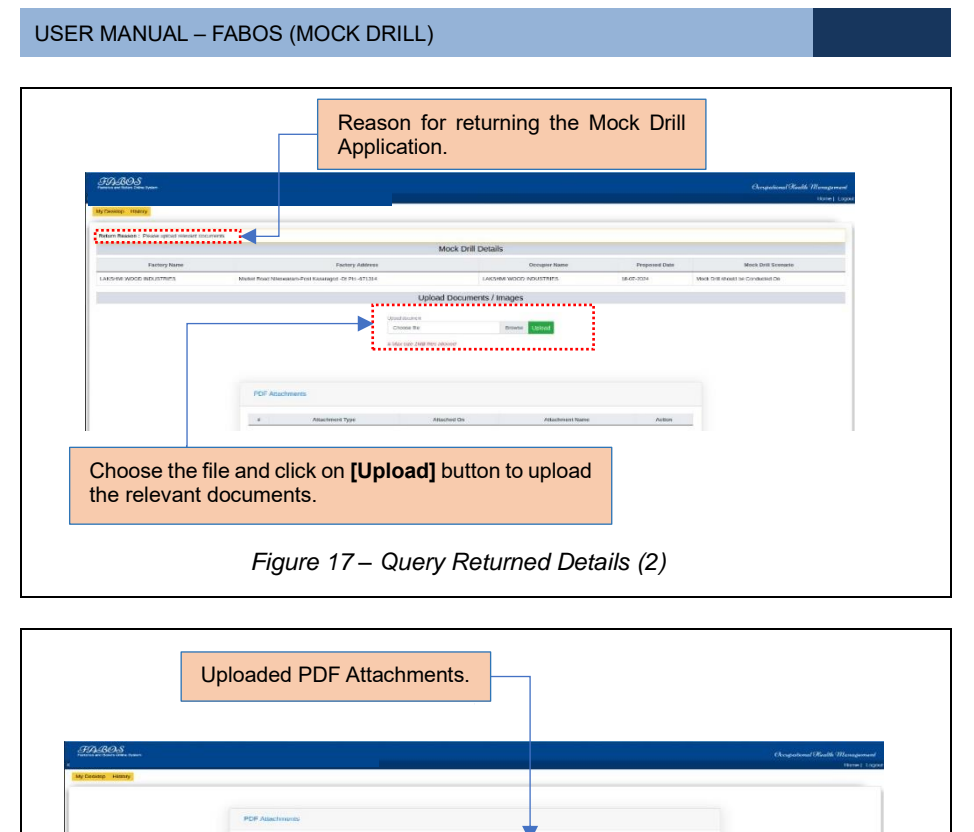

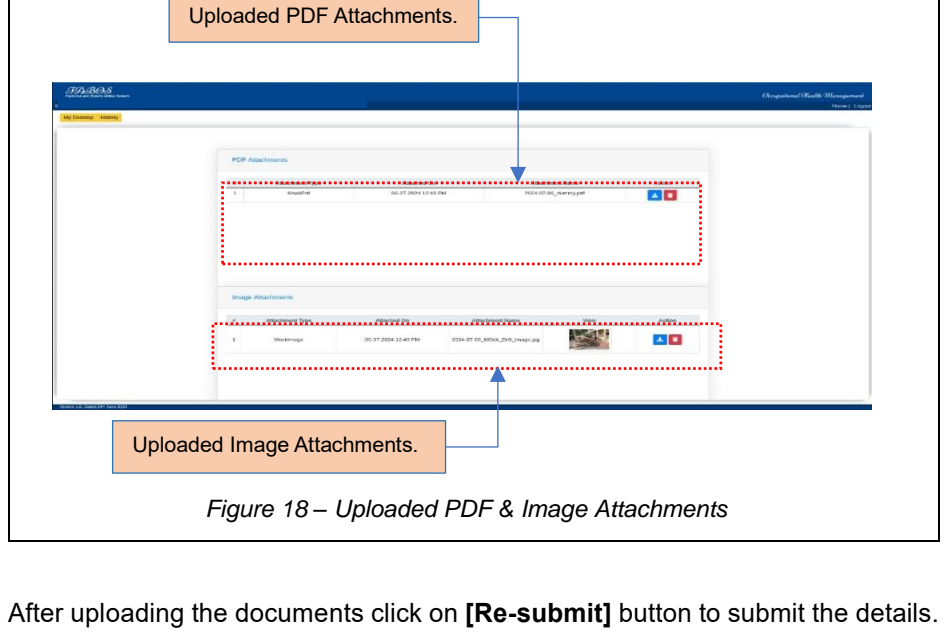

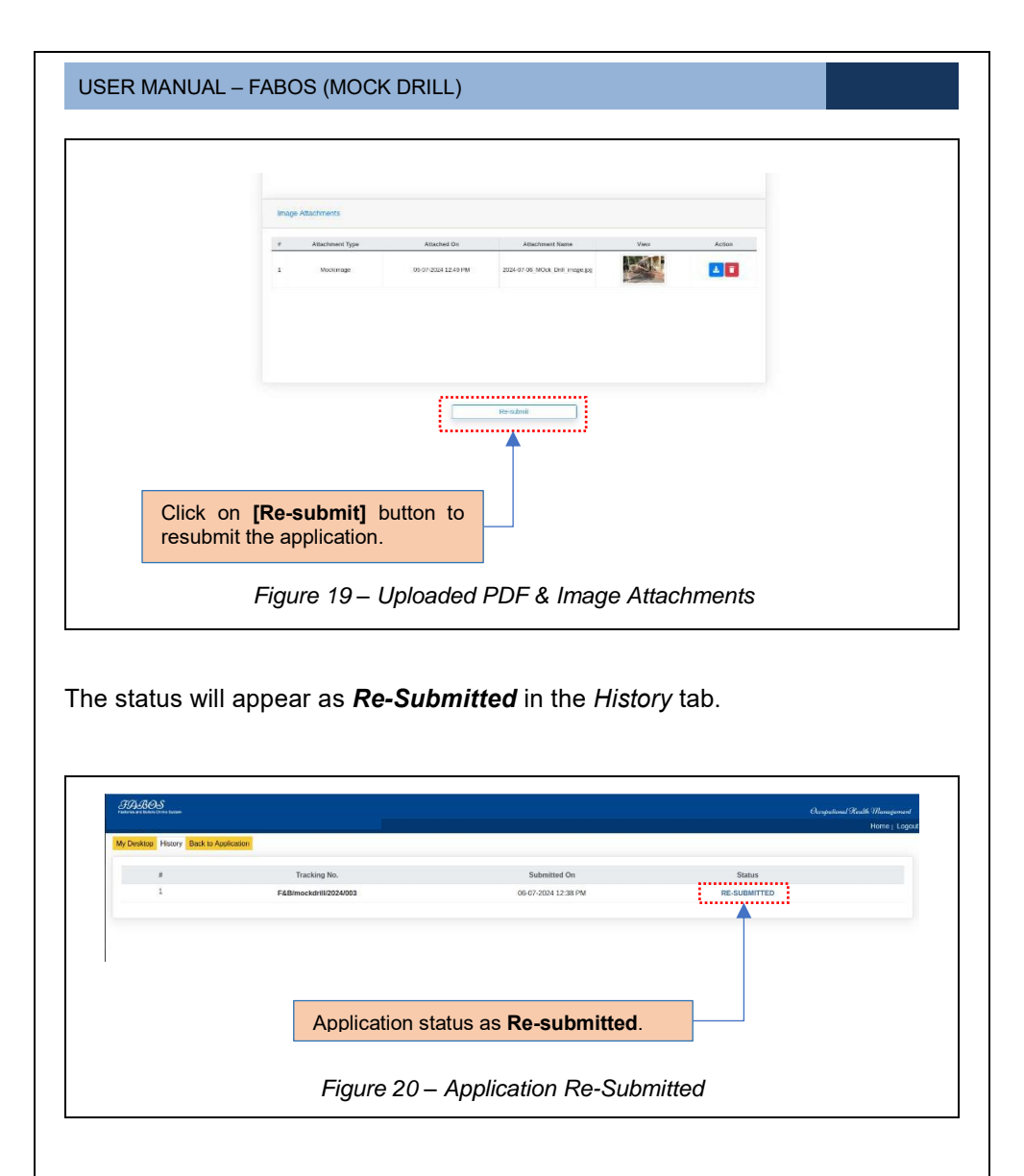

#### 3.7 FACTORY SIDE USER – APPLICATION CLOSE STATUS

Once the application is closed by the department officer, a notification will be available in the factory user's login.

| USER MANUAL                                                                  | – FABOS (MOC                                      | CK DRILL)                                                                                                    |                                             |
|------------------------------------------------------------------------------|---------------------------------------------------|----------------------------------------------------------------------------------------------------|---------------------------------------------|
| 37A-3908                                                                     |                                                   |                                                                                                    |                                             |
| Features and Bolins Chile Scolers                                            |                                                   | Chapta                                                                                                    | Konal Stealth //Kanagement<br>Hame   Logour |
| Factory Details                                                              |                                                   | Notifications                                                                                                    | 0                                           |
| Factory Name LAKBH                                                           | MI WOOD INDUSTRIES                                | Vitar application has Closed on 2024-07-36. Check history tab for fracting                                                    | ***                                         |
| Factory Address Market R                                                     | load Nilcswaram-Post Kasaragod -Dt<br>Pin -671214 | Tour application has been re-submitted to Mr Maneer N J(kint Director) on 06-07-0204 12:30-12. Check history tab for inaching | *                                           |
| Occupier Name LAKSH                                                          |                                                   | Sour application has been returned for clarification on 04-07-2620 12-48:01. Check history tab for details                    | ×                                           |
|                                                                              | ))                                                | Your MockDrill Application Proposed Date changed to 2024-07-28. Check history tab for details                                 | *                                           |
| Apply Med                                                                    | k Drill                                           | Your application has been submitted to Mn Manner M. (Joint Director) on 04-07-0204 12:17-58. Check history tab for backing    | ×                                           |
|                                                                              |                                                   |                                                                                                    |                                             |
|                                                                              | А                                                 | pplication closed notification message                                                                                        |                                             |
|                                                                              |                                                   |                                                                                                    |                                             |
|                                                                              | Figure 21                                         | - Notifications Page (Factory side User)                                                                                      |                                             |
|                                                                              | -                                                 |                                                                                                    |                                             |
| FABOS<br>Interna an balan lines base<br>INV Destings HIMOV Back to Applicate | 21                                                | Quege                                                                                                    | stand Health Management<br>Home   Lagout    |
| #                                                                            | Tracking No.                                      | Submitted On Status                                                                                                    |                                             |
| 1                                                                            | F&B/mockdrill/2024/003                            | 06-07-2024 12:38 PM CLOSED                                                                                                    |                                             |
|                                                                              |                                                   |                                                                                                    |                                             |
|                                                                              |                                                   |                                                                                                    |                                             |
|                                                                              | Figu                                              | re 22 – Application Closed Status                                                                                             |                                             |
|                                                                              | Figu                                              | re 22 – Application Closed Status                                                                                             |                                             |
|                                                                              | Figu                                              | re 22 – Application Closed Status                                                                                             |                                             |
|                                                                              | Figu                                              | re 22 – Application Closed Status                                                                                             |                                             |
|                                                                              | Figu                                              | re 22 – Application Closed Status                                                                                             |                                             |
|                                                                              | Figu                                              | re 22 – Application Closed Status                                                                                             |                                             |
|                                                                              | Figu                                              | re 22 – Application Closed Status                                                                                             |                                             |
|                                                                              | Figu                                              | re 22 – Application Closed Status                                                                                             |                                             |
|                                                                              | Figu                                              | rre 22 – Application Closed Status                                                                                            |                                             |

#### \*\*End of the Module – Fabos (Mock Drill) \*\*

"Thank you for thoroughly exploring the features and information."